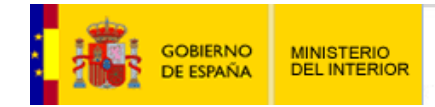

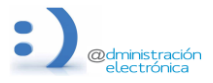

# Instrucciones para la obtención del NRC asociado a un pago realizado.

El NRC (Número de Referencia Completo) es el código generado por la entidad bancaria como justificante, para identificar un ingreso tributario. Consta de 22 caracteres alfanuméricos, entre los que se incorpora, de forma cifrada, la información del NIF del declarante, el importe, el modelo, el ejercicio y el periodo.

Puede obtener el NRC identificativo del pago de la tasa de inscripción al procedimiento de procesos selectivos para el ingreso en la escala de Cabos y Guardias de la Guardia Civil de dos formas, detalladas a continuación:

- En el Justificante de Pago emitido por la Entidad Bancaria.
- En la Sede Electrónica de la Agencia Tributaria.

| GOBIERN<br>De ESPAÑ                                                                | O MINISTERIO<br>A DEL INTERIOR | S<br>Dir        | EDE ELECTR<br>ección General de la Gu | ÓNICA<br>Iardia Civil |  |
|------------------------------------------------------------------------------------|--------------------------------|-----------------|---------------------------------------|-----------------------|--|
| INICIO PROC                                                                        | CEDIMIENTOS 🔻                  | MIS EXPEDIENTES | MIS NOTIFICACIONES                    | AYUDA                 |  |
| • Ha ocurrido un error al guardar el expediente: Ha ocurrido un error al registrar |                                |                 | x                                     |                       |  |

Cuando se produzca un error al guardar un expediente correspondiente al procedimiento de procesos selectivos para el ingreso en la escala de Cabos y Guardia de la Guardia Civil, en el cual se haya realizado el pago pero no se haya generado un expediente, podrá reutilizar el NRC correspondiente a ese pago en una nueva solicitud.

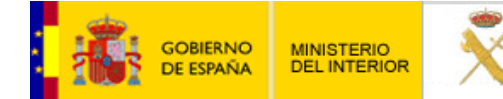

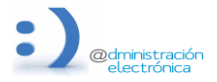

21 de junio de 2022

Para ello, en la nueva solicitud, se seleccionará como "Opción de pago" Justificante NRC:

| TASA S           | DLICITUD INGRESO - 790093 - (11.54€) |
|------------------|--------------------------------------|
| Opción de pago   | Justificante NRC                     |
| Entidad Bancaria | V                                    |
| Código NRC       |                                      |
| Fecha            | DD-MM-AAAA                           |
|                  |                                      |

## **Consulta del NRC en el Justificante de Pago emitido por la Entidad Bancaria**

En función su entidad bancaria, podría obtener el NRC en el justificante de la operación del pago de la tasa:

| Justificante de la operación |                                          |  |  |
|------------------------------|------------------------------------------|--|--|
| Detalle de movimiento        |                                          |  |  |
| Tipo de movimiento           | Cuenta                                   |  |  |
| Descripción                  | PAGO DE IMPUESTOS                        |  |  |
| Importe                      |                                          |  |  |
| Divisa                       | EUR                                      |  |  |
| Fecha del movimiento         | 22/06/2021                               |  |  |
| Fecha valor                  | 22/06/2021                               |  |  |
| Cuenta cargo/abono           |                                          |  |  |
| Titular de la cuenta         |                                          |  |  |
| Observaciones                | NRC XXXXXXXXXXXXXXXXXXXXXXXXXXXXXXXXXXXX |  |  |

Consulta del NRC en la Sede Electrónica de la Agencia Tributaria

DIRECCIÓN GENERAL DE LA **GUARDIA CIVIL** 

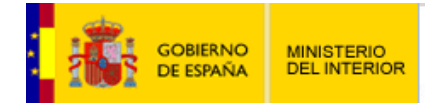

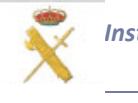

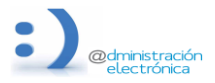

## 1. Acceda a la sede electrónica de la Agencia Tributaria, al procedimiento Pago de impuestos.

https://www.agenciatributaria.gob.es/AEAT.sede/procedimientoini/ZI01.shtml

Y seleccione "Tasas - Consulta de un pago anterior de tasas":

| GOBERNO DE HACENOA DE HACENOA Agencia Tributaria Sede <u>Electrónica</u><br>Todos los trámites on line                                                               |
|----------------------------------------------------------------------------------------------------|
| Sede Electrónica - Agencia Tributaria Inicio > Todos los trámites > Otros servicios > Pago de impuestos > Pago de impuestos.                                         |
| Procedimiento                                                                                                    |
| Pago de impuestos.<br>Los pagos realizados a través de esta Sede electrónica están sujetos a los limites horarios que puedan establecer las entidades colaboradoras. |
| ▶ Trámites                                                                                                    |
| ▶ Autoliquidaciones                                                                                                    |
| Autoliquidaciones - Pago mediante cargo en cuenta Ayuda                                                                                                    |
| Autoliquidaciones - Pago con tarjeta Ayuda                                                                                                    |
| Autoliquidaciones - Consulta de un pago anterior por cargo en cuenta Ayuda                                                                                           |
| ▶ Autoliquidaciones - Consulta de un pago anterior por pago con tarjeta Ayuda                                                                                        |
| ▶ Liquidaciones                                                                                                    |
| Liquidaciones/Deudas - Pago mediante cargo en cuenta Ayuda                                                                                                    |
| Liquidaciones/Deudas - Pago con tarjeta Ayuda                                                                                                    |
| Liquidaciones/Deudas - Pago mediante transferencia                                                                                                    |
| Liquidaciones/Deudas - Consulta de un pago anterior por cargo en cuenta Ayuda                                                                                        |
| Liquidaciones/Deudas - Consulta de un pago anterior por pago con tarjeta Ayuda                                                                                       |
| Liquidaciones/Deudas - Consultar pagos realizados mediante transferencia                                                                                             |
| <ul> <li>Tasas</li> <li>Tasas - Consulta de un pago anterior de tasas (A ruda)</li> </ul>                                                                            |
| C. Dominilizationee                                                                                                    |
| Domiciliaciones - Consulta, revocación, rehabilitación o rectificación de la cuenta de domiciliación para colaboradores Ayuda                                        |
| Domiciliaciones - Consulta, revocación, rehabilitación o rectificación de la cuenta de domiciliación Ayuda                                                           |
|                                                                                                    |

### 2. Seleccione la forma de acceso y cumplimente la información según corresponda.

| GOBIERNO<br>DE ESPANA<br>DE HACIENDA | Agencia Tributaria Sede <u>Electrónica</u><br>Todos los trámites on líne |  |
|--------------------------------------|--------------------------------------------------------------------------|--|
|                                      |                                                                          |  |
|                                      | * Introduzca su DNI/NIE<br>DNI o NIE                                     |  |
|                                      | O bien                                                                   |  |
|                                      | > <u>Acceda con certificado o DNI electrónico</u>                        |  |

DIRECCIÓN GENERAL DE LA GUARDIA CIVIL

JEFATURA DE ENSEÑANZA

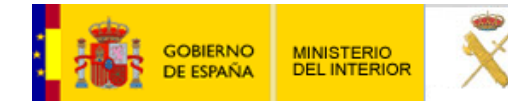

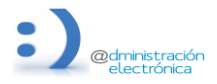

## 3. Seleccione la modalidad del pago.

| GOBIERNO<br>DE ESPAÑA<br>DE HACIENDA                                                          | Agencia Tributaria Sede <u>Electrónica</u><br>Todos los trámites on line |  |  |
|-----------------------------------------------------------------------------------------------|--------------------------------------------------------------------------|--|--|
| Pago de Tasas - Consulta de pagos de tasas realizados con anterioridad                        |                                                                          |  |  |
| Seleccione la modalidad del pago                                                              |                                                                          |  |  |
| <ul> <li>● Cargo directo en cuenta</li> <li>○ Mediante tarjeta de crédito o débito</li> </ul> |                                                                          |  |  |
| Continuar                                                                                     |                                                                          |  |  |

# 4. Introduzca los datos de la solicitud de la consulta del pago.

| Agencia Tributaria Sede <u>Electrónica</u>                                                                       |                                     |  |  |
|----------------------------------------------------------------------------------------------------|-------------------------------------|--|--|
| Tasas - Consulta de un pago anterior mediante cargo en cuenta a través de la Pasarela de Pagos de la <u>AEAT</u> |                                     |  |  |
| 1.Cumplimentar Solicitud 2.Enviar Solicitud 3.Recibo de Presentación                                             |                                     |  |  |
| Datos de la tasa                                                                                                 |                                     |  |  |
| • Número de Justificante                                                                                         |                                     |  |  |
| Datos identificativos del contribuyente                                                                          |                                     |  |  |
|                                                                                                    | * Apellidos y nombre o razón social |  |  |
| Datos económicos                                                                                                 |                                     |  |  |
| * Importe dei Ingreso:<br>0,00                                                                                   |                                     |  |  |
| * Código IBAN:                                                                                                   |                                     |  |  |
| Ver Entidades adheridas y horarios de servicio                                                                   |                                     |  |  |
| Pago con apoderamiento en la cuenta del<br>obligado.                                                             |                                     |  |  |
|                                                                                                    | Aceptar datos y Continuar Volver    |  |  |
|                                                                                                    |                                     |  |  |

# DIRECCIÓN GENERAL DE LA GUARDIA CIVIL

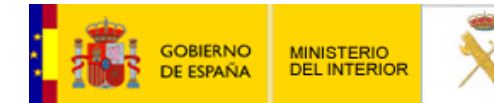

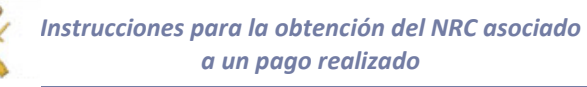

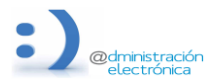

El "Número de Justificante" se consultará en la Entidad Bancaria, pudiendo variar su formato:

| ^ 23<br>^ JUN | RECIBO IMPUESTOS O<br>CONTRIBUCION<br>Otros impuestos |                                         |
|---------------|-------------------------------------------------------|-----------------------------------------|
|               | Número de oficina                                     | Fecha de operación<br><b>23/06/2021</b> |
| _             | Ref.2 operacion                                       | Fecha valor<br><b>23/06/2021</b>        |
|               | Ref.3 operacion<br>XXXXXXXXXXXX                       | Categoría<br>OTROS IMPUESTOS            |
|               | Beneficiario o titular<br>RECAUDACIÓN IMPUESTOS AEAT  |                                         |
|               | Sector<br>Impuestos                                   |                                         |
|               | Proveedor<br>AEAT Agencia Tributaria                  |                                         |

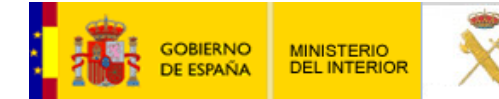

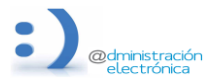

# 5. Si la información mostrada es correcta, envíe la solicitud de la consulta del pago.

| Agencia Tributaria Sede <u>Electrónica</u><br>Todos los trámites on líne                                         |
|----------------------------------------------------------------------------------------------------|
| Tasas - Consulta de un pago anterior mediante cargo en cuenta a través de la Pasarela de Pagos de la <u>AEAT</u> |
| 1.Cumplimentar Solicitud 2.Enviar Solicitud 3.Recibo de Presentación                                             |
| Datos de la tasa                                                                                                 |
| Número de Justificante:<br>Tipo: A ingresar.                                                                     |
| Datos identificativos del contribuyente          NIF ?:         Apellidos y nombre o razon social:               |
| Datos económicos                                                                                                 |
| Importe ingreso :<br>Moneda: EUROS                                                                               |
| Código Iban:                                                                                                    |
| Continuar                                                                                                    |

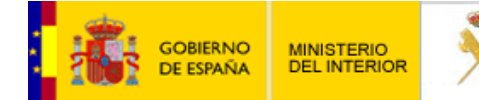

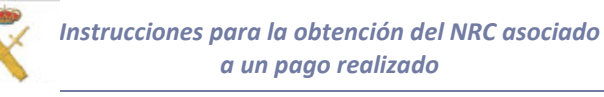

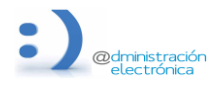

6. A continuación, se mostrará un Justificante de Pago, donde aparece el NRC asignado al pago consultado.

| J | ustificante de pago                                                                                                    | × |
|---|----------------------------------------------------------------------------------------------------|---|
|   | Recibo del Cargo en Cuenta                                                                                                  |   |
|   | Fecha de la operación : 30-06-2021                                                                                          |   |
|   | Código entidad : Oficina : Oficina :                                                                                        |   |
|   | Tipo de liquidación : A INGRESAR                                                                                            |   |
|   | Número de Justificante :                                                                                                    |   |
|   | Identificación de la cuenta :                                                                                               |   |
|   | Importe de la operación:                                                                                                    |   |
|   | NIF / CIF : Anagrama : Apellidos y nombre o razón social :                                                                  |   |
|   | NRC Asignado : XXXXXXXXXXXXXXXXXXXXXXXXXXXXXXXXXXX                                                                          |   |
|   | Imprimir Cancelar                                                                                                    |   |
|   | Este recibo surte los efectos liberatorios para con el Tesoro Público señalados en el Reglamento<br>General de Recaudación. |   |